# 动物疫病检测仪使用说明书 (产品型号: Dhelix-Q5)

# 简 介

亲爱的用户,感谢您购买了这套由广州双螺旋基因技术有限公司推出的 Dhelix-Q5 动物疫病检测仪,配套试剂旋达 R1 恒温荧光分子检测试剂可全面应 用于食品安全中生物因素的检测,并以最快速度,最准精度,将检测结果以直观、 准确的形式呈现在用户眼前。其一些技术特性如下:

#### 1. 更简单

实时荧光检测,锁定每一个信号

Dhelix-Q5 采用实时荧光检测的方式,将反应全程释放出的信号实时记录, 以实现最客观的判断,同时,闭管检测,避免交叉污染。

#### 操作简单

触屏操作系统,给您最舒适的操作体验。仅四个步骤,检测结果易读明了。

#### 2. 更快捷

<u>高通量</u>

单次实验可检测 1-14 个样品,最多同时检测 5 个项目。

#### 快速

最快15分钟内可以判断阳性结果,60分钟以内判断阴阳性结果。

#### 3. 更专业

智能系统,成为您实验室里最聪明的助手

独立系统,通过屏幕操作:仪器中可实现数据的存储、调出、结果分析、统 计和报告,也可以连接电脑进行操作,配套专用检测分析软件。

内置独家食安通系统,随时随地调用国家法规、标准。

# 目 录

| 注意          | 意事项        | 2  |
|-------------|------------|----|
| <i>—`</i> , | 产品介绍       | 2  |
|             | 1.1 产品概述   | 3  |
|             | 1.2 工作原理   | 4  |
|             | 1.3 技术参数   | 4  |
|             | 1.4 仪器安装使用 | 4  |
| <u> </u>    | 操作流程       | 5  |
|             | 2.1 开机     | 5  |
|             | 2.2 新建实验   | 6  |
|             | 2.3 实验过程监测 | 8  |
|             | 2.4 结果判断   | 10 |
|             | 2.5 结果打印   | 11 |
|             | 2.6 数据管理   | 12 |
|             | 2.7 远程控制   | 14 |
|             | 2.8 其他内容   | 19 |
| 三、          | 日常保养及维护    | 20 |
|             | 3.1 日常保养   | 20 |
|             | 3.2 仪器维护   | 20 |

## 注意事项

Dhelix 系列产品设计制造均安全可靠,如正确使用(按照所示文本说明)并 完全遵守下列注意事项,则不会对人体造成危害。仪器的使用者必须清楚此仪器 及其附件可能产生的危害。

警告: 如违反以下操作可能导致安全事故!

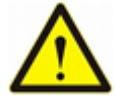

警告: 仪器运行过程中禁止开盖,开盖会导致检测过程中的激光可能 会损伤眼睛,并造成检测结果误判。

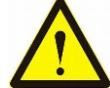

警告:不要在有或可能有易燃易爆气体的场所使用仪器。

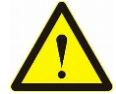

警告: 仪器开启后及关机后短时间内请勿触碰样品座及热盖, 触碰可导致烫伤。

注意: 如违反以下操作可能导致仪器损坏!

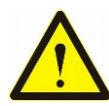

注意: 该设备不配备备用零件,不得擅自拆卸仪器部件,擅自拆卸的 仪器将不得进行保修处理。

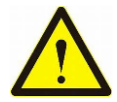

注意:无论在使用仪器、保存或运输过程中,都应小心取放,切勿跌损,或在仪器及其适配器上放置重物重压。

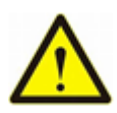

注意: 仪器使用时应放置在水平, 坚硬、稳固的桌面, 仪器前后的通风孔与最近物体的距离应不小于 10 cm; 使用过程中禁止移动仪器。

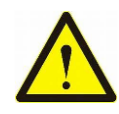

注意:不要将仪器放置于极端温度、湿度的环境中,并避免静电。无 论在工作状态或关机状态都应避免阳光直射仪器。

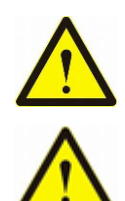

注意:请在电源电压稳定的环境中使用仪器,当同电路中存在大功率电机等干扰性设备时,请配备 UPS 或其他稳压电源使用。

请勿更改仪器设置,更新软件请在我司技术人员指导下进行。

# 一、产品介绍

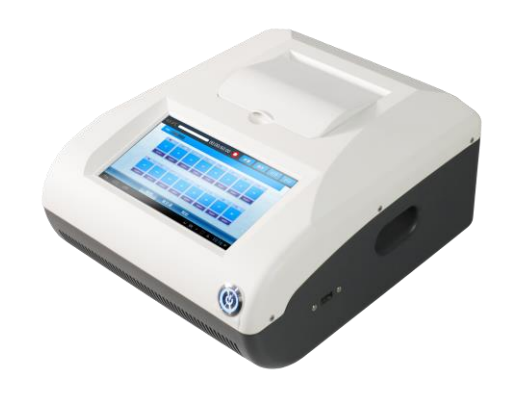

Dhelix-Q5 动物疫病检测仪

# 1.1 产品概述

【产品名称】动物疫病检测仪

【型号规格】Dhelix-Q5

【适用范围】该产品适用于对核酸样本进行恒温扩增、检测及分析。

【生产企业及售后服务单位】广州双螺旋基因技术有限公司

地址: 广东省广州市国际生物岛螺旋四路 7 号标准产业单元二期第三栋第三 层 302 单元

电话: 020-85671013 邮编: 100081

传真: 020-34037175 网址: <u>http://www.dhelix.cn/</u>

# 1.2 工作原理

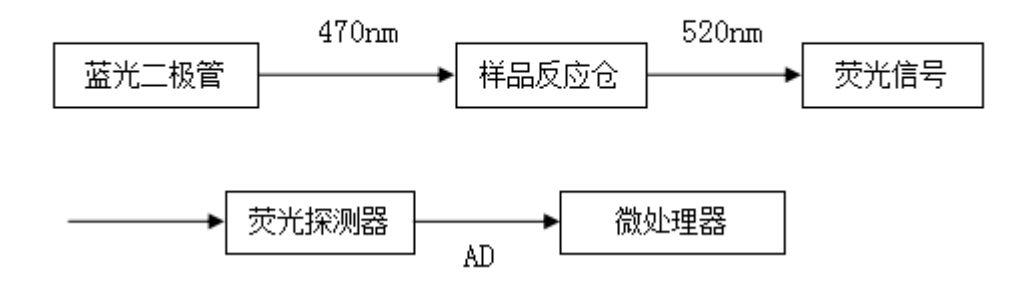

在仪器提供的恒温条件下,核酸片段进行特异性扩增,扩增片段与荧光染料结合,在470nm光源激发下产生520nm荧光信号,此荧光信号被荧光探测器检测,经微处理器处理,实时绘制扩增曲线,并根据设置的阈值自动判断阴阳性结果。

#### 1.3 技术参数

- (1) 样品容量: 16 孔
- (2) 反应温度: 63℃℃
- (3) 检测通道: FAM/SYBR
- (4) 外形尺寸: 长 300 mm× 宽 260 mm× 高 150 mm
- (5) 额定电压: 19V === 6.32A

#### 1.4 仪器安装使用

(1) 仪器的额定输入功率为: 19V === 6.32A,使用时请用仪器配套的电源 适配器进行电源输入。

- (2) 最适环境温度: 4~30℃。
- (3) 最适相对湿度: 20%~70%。
- (4)周围应避免温度的急剧变化和阳光的直射。
- (5)周围无强烈振动、灰尘、腐蚀性气体、强电场或强磁场干扰。

# 二、操作流程

#### 2.1 开机

仪器安放平稳,接通电源后,点击开机键启动仪器;仪器经过短暂的初始化 及检测系统校准后,进入检测界面。检测界面如下图1所示,软件的检测操作界 面有"新建"、"保存"、"打开"、"打印"按钮。左上角实时显示当前温度 (单位为摄氏度)以及运行时间进度条。

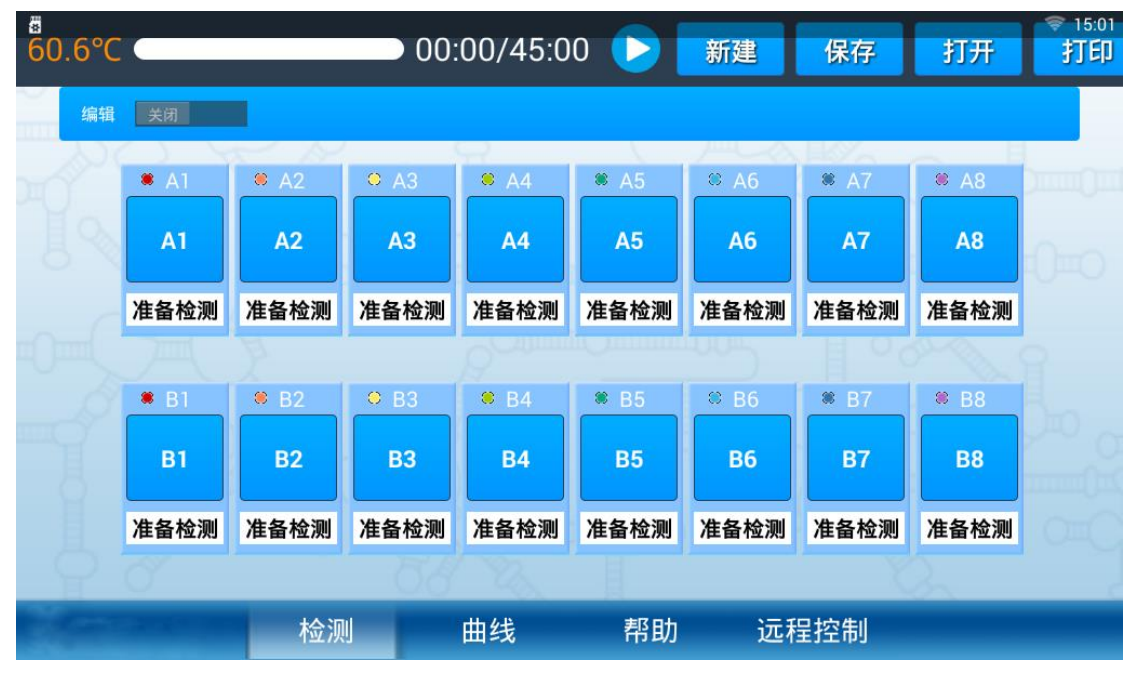

图 2.1 "检测"界面

# 2.2 新建实验

(1)点击"新建"按钮,弹出如下图 3 所示提示。输入新实验的名称,并根据待检项目选择反应时间。

| 63.1°C     |          | 00.00/20 | .00      | ₩F7# /□ <del>/</del> | - +17.77 | ♥ 15:29<br>打印 |
|------------|----------|----------|----------|----------------------|----------|---------------|
| 编辑         |          |          |          |                      | 9        |               |
|            | 实验名称:    |          |          |                      | 0        |               |
| IS TO      | 请输入      | 实验名称…    |          |                      | P===     |               |
| 准          | 反应时间:    |          |          |                      | 2020 一测  |               |
|            | • 30分钟   | ④45分钟    | ⑥60分钟    | ⑨90分钟                |          |               |
|            |          |          |          |                      | 0000     |               |
| <u>/</u>   |          | 开如       | 台检测      |                      | 测        |               |
| 9          | ******   | 8/14     | ≠R 0+    | この広告                 |          |               |
| A COLORADO | 检测       | 田线       | 帮助       | <b></b>              |          |               |
|            | $ \leq $ |          | $\frown$ | o ⊲»                 |          |               |

图 2.2 "新建"界面

(2)将反应管底部朝下插入反应仓的孔中,反应仓中的孔编号与检测界面 的孔编号相同。盖上热盖后,点击"开始检测"按钮,仪器即开始检测。

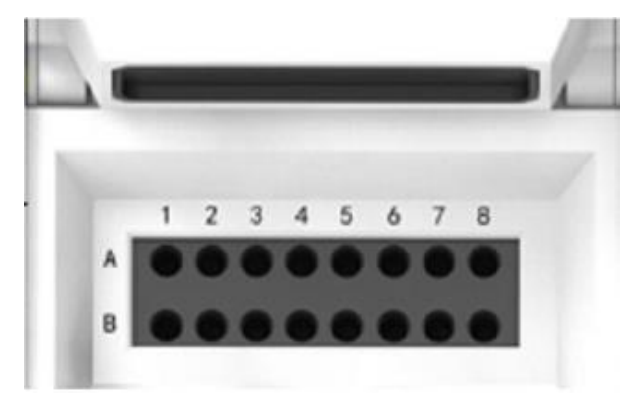

图 2.3 反应仓

(2) 编辑样品信息

打开"编辑"按钮,点击对应的孔即可全选样品名称,此时输入新的样品名称即可覆盖原有样品名。编辑结束后关闭编辑按钮,自动保存已编辑的样品名,如下图所示。

注意: a.如未点击关闭编辑按钮,编辑的内容将不保存;

▶ 00:00/60:00 🕟 新建 保存 打开 打印 打开 **#** A1 ♣ A2 ♀ A3 ♣ A4 ♣ A5 ♥ A6 ♣ A7 🕷 A8 A1 **A8** du 🕚 拼-Q 英 <⊺> 4 r q W е t u 0 У р @ S ĥ % đ k а g × x С v b m Z 'n -,

b.实验开始前和实验结束后编辑的内容将不保存

图 2.4 编辑样品信息

#### 2.3 实验过程监测

(1)"曲线"界面。

在"曲线"界面可以查看当前实验的实时荧光扩增曲线。或者打开的数据文件查看曲线。孔板界面从上至下依次对应仪器从左至右的8个反应孔。在检测界面点击"运行"按钮后,仪器升温,待温度升到恒温温度后开始扫描,扫描启动后曲线界面自动实时绘制曲线。

(2) 查看曲线操作

孔选择面板位于界面右侧,为8×2孔板。孔板颜色与曲线界面中曲线的颜色 相对应。选中孔板,则显示相应曲线。

仪器初始运行时,孔板界面的全部孔板都是选中状态,孔中间呈浅绿色 "◎"。再次点击孔板则取消选中该孔板。没有被选中的孔中间呈白色"◎"。 选择左上角的"all"则可实现所有孔板的选中/取消选择状态。选择字母"A"、"B" 可实现列选,选择数字"1"~"8"实现行选。

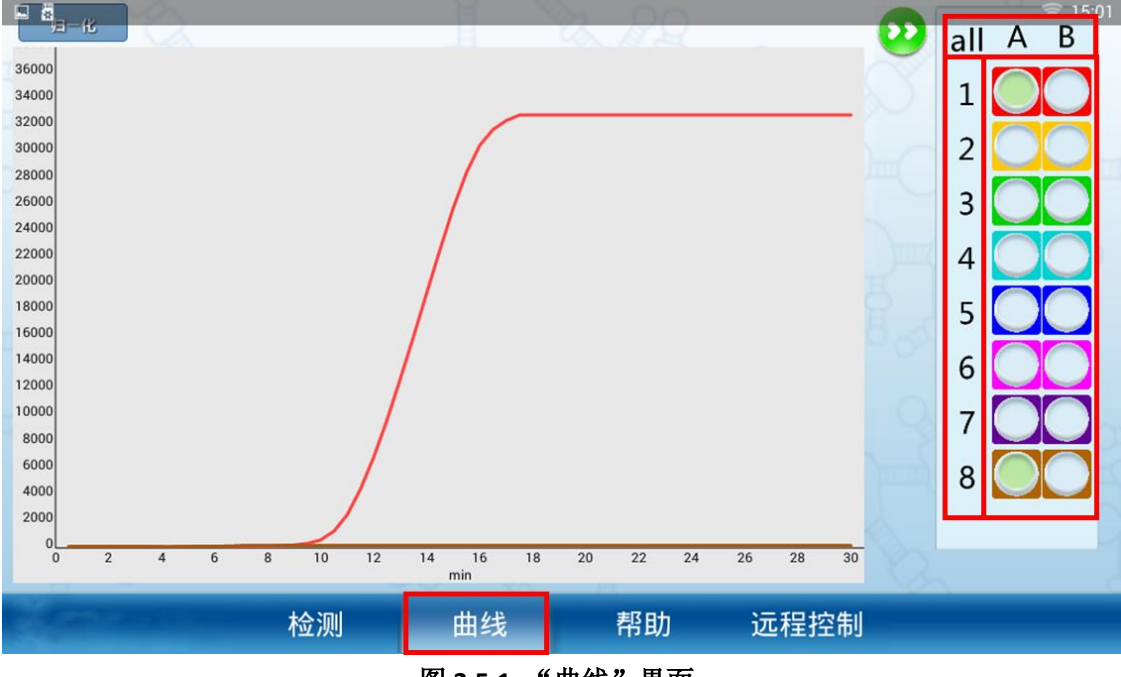

图 2.5.1 "曲线"界面

(3)"曲线"界面控制操作

隐藏按钮点击"22"按钮,可隐藏/打开孔选泽面板。

X轴:反应时间,单位为分钟;

Y轴:相对荧光值,可随反应过程自动调整大小范围,亦可按住屏幕同时上 下滑动放大或缩小Y坐标轴。

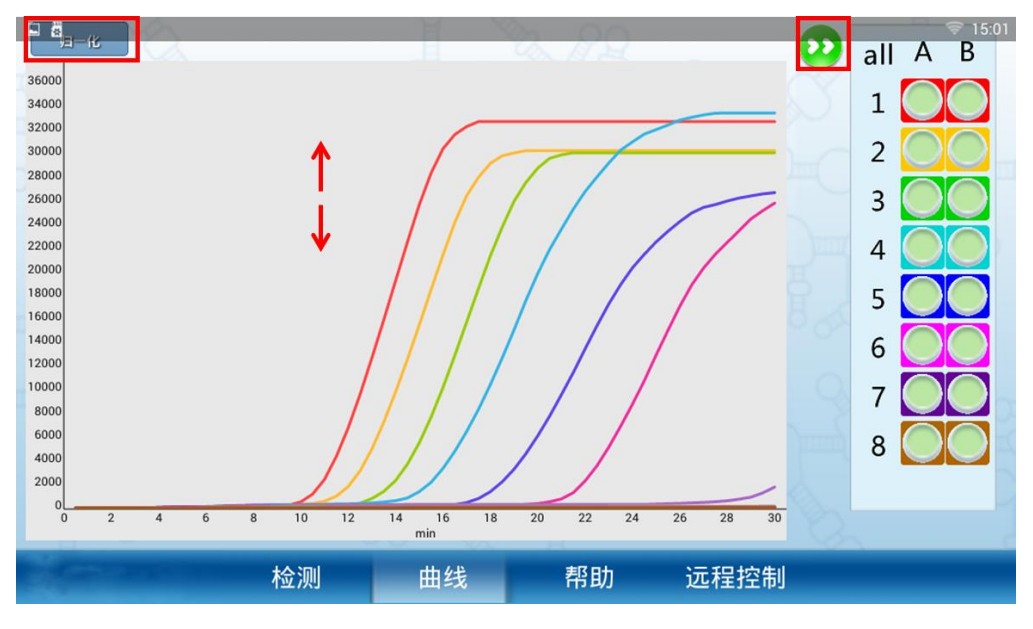

图 2.5.2 "曲线"界面

# 2.4 结果判断

(1) 仪器自动判读:

Dhelix 系列检测仪配备自动判读检测结果阴阳性的功能,实验检测过程中将自动判读当前数据的阴阳性,判读结果以 "+,-" 表示, "+" 代表检测结果呈阳性, "-" 代表检测结果呈阴性。

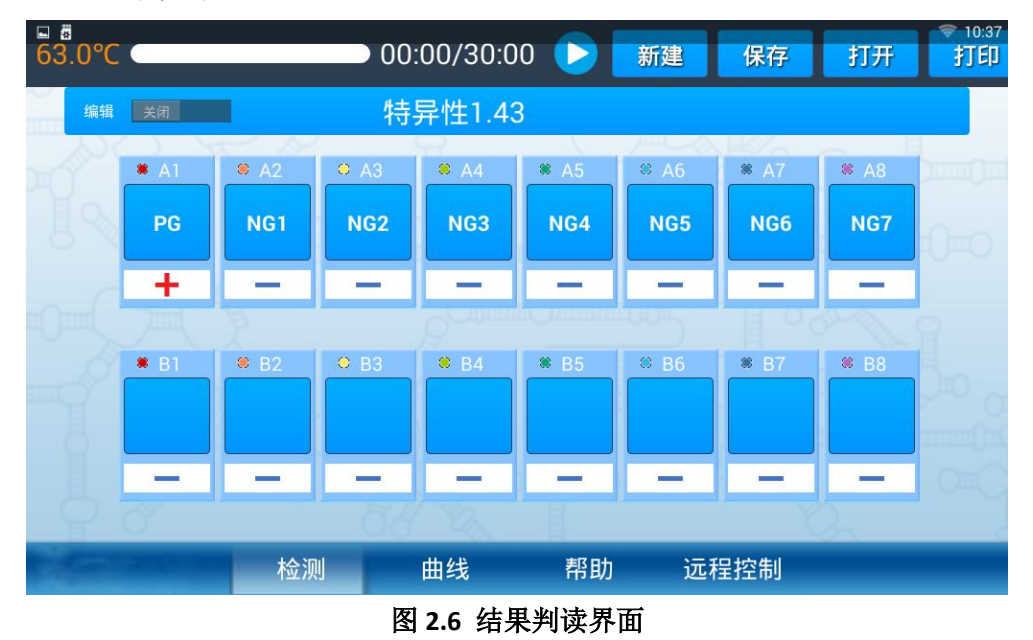

(2) 根据扩增曲线判读

在曲线界面中,呈现无显著变化的直线为阴性曲线,表示检测结果为阴性; 荧光值有显著增长的"S"型曲线为阳性曲线,表示检测结果为阳性。

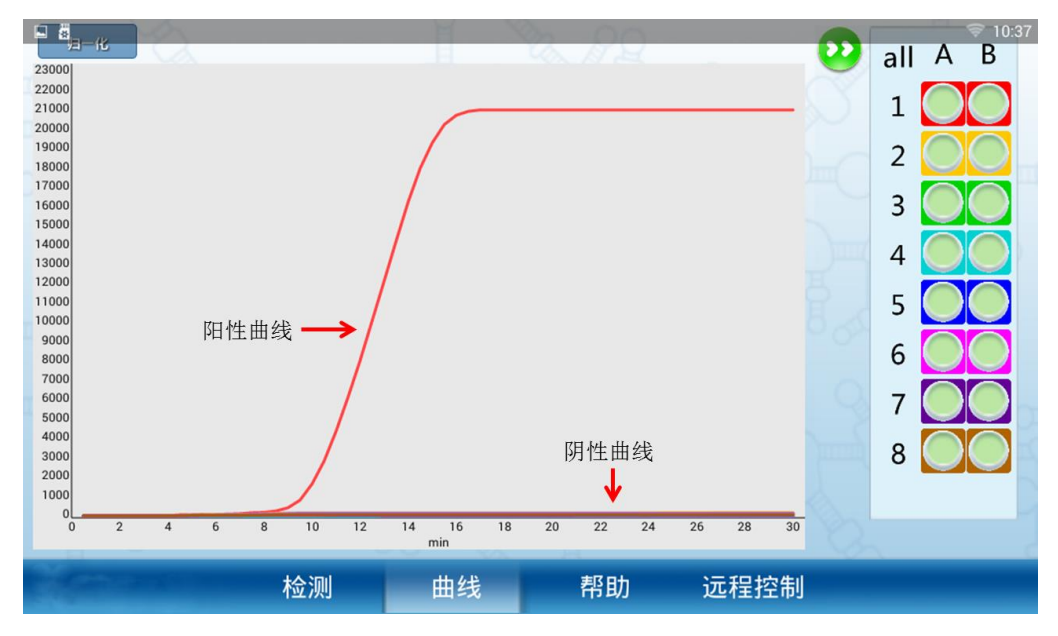

图 2.7 曲线判读

# 2.5 结果打印

将打印机安装完毕并与检测仪连接后,在检测界面,点击打印按钮后,将弹 出打印选择栏,可在其中选择需要打印的孔,点击确定完成打印。

| 63.0°C ⊂ | -     | _           | -  | 00       | 00:00    | /30      | :00      |          |          | 新建       | Ł        | 保存   | 打开   | 打印 |
|----------|-------|-------------|----|----------|----------|----------|----------|----------|----------|----------|----------|------|------|----|
| 编辑关      |       |             |    |          | te       | est      |          |          |          |          |          |      |      |    |
|          |       | € A2        | 打印 | 先择       |          |          |          |          |          |          |          | * A7 | ■ A8 |    |
|          | A1    | A2          |    |          |          |          |          |          |          |          |          | A7   | A8   |    |
| 检测       | 川完成 7 | 检测完成        | 编号 | 1        | 2        | 3        | 4        | 5        | 6        | 7        | 8        | 检测完成 | 检测完成 |    |
|          |       | 2           | A  | <b>~</b> | <b>~</b> | <b>✓</b> | <b>✓</b> | ✓        | <b>~</b> | <b>~</b> | <b>~</b> |      |      |    |
| <u> </u> |       | <b>≋</b> B2 | В  | <b>~</b> | <b>~</b> | <b>×</b> | <b>✓</b> | <b>~</b> | <        | <b>~</b> | <b>~</b> | ■ B7 |      |    |
|          | B1    | B2          |    |          |          | 确定       |          | 取消       | í        |          |          | B7   | B8   |    |
| 检测       | 完成    | 检测完成        | 检测 | 完成       | 检        | 测完质      | 龙        | 检测完      | 記成       | 检测       | 完成       | 检测完成 | 检测完成 |    |
|          |       |             |    |          |          |          |          |          |          |          |          |      |      |    |
|          |       | 检测          |    |          | 曲        | 线        |          | 昇        | 助        |          | 远利       | 呈控制  |      |    |

图 2.8 打印界面

# 2.6 数据管理

(1) 往期数据查看

在检测界面点击"打开"按钮,弹出如打开文件对话框。可以在其中找到历 史数据,点击打开已保存的实验结果文件,查看检测结果和扩增曲线等。

| 63.1°C |                                                | 00:00/30:00       |       | 新建 | 保存 | 打开   | ♥ 15:04<br>打印 |
|--------|------------------------------------------------|-------------------|-------|----|----|------|---------------|
| 编辑 关闭  |                                                | 灵敏度1.43           |       |    |    |      |               |
| P 0 A1 | 打开文件                                           |                   |       |    |    | × A8 | ).<br>        |
| 10^6   | <b>∼′</b> ,                                    |                   |       |    |    |      | 0=0           |
| +      | /mnt/sdcar                                     | d/PCR/演示数据1.43    |       |    |    | _    |               |
| ■ B1   | ▼<br>▼<br>え<br>秋田<br>え<br>敏度.xls<br>/mnt/sdcar | d/PCR/演示数据1.43/灵敏 | 度.xls |    |    |      | 1             |
|        | ★目符异性.xls<br>/mnt/sdcar                        | d/PCR/演示数据1.43/特异 | 性.xls |    |    |      | , m jo        |
|        | /mnt/sdcar                                     | d/PCR/演示数据1.43/重复 | 性.xls | _  |    |      |               |
| 90     |                                                |                   |       |    |    |      |               |
|        | 检测                                             | 曲线                | 帮助    | 远程 | 控制 |      |               |

图 2.9 "打开"界面

(2) 数据另存

实验结束后,实验结果文件将自动保存。如需修改样品信息,在修改完后需 点击"保存"按钮,弹出输入文件名对话框,输入新的文件名即可将修改后的实 验进行保存。

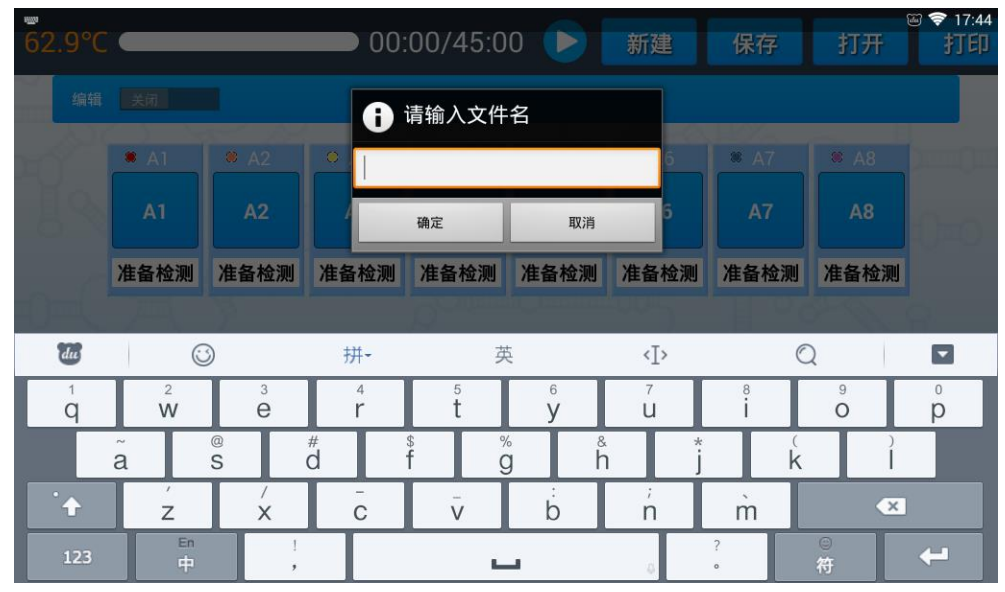

图 2.10 "保存"界面

(3) 数据导出

在帮助界面的数据页面中,选项中包含"内置储存卡"与"外置储存卡"两 个选项。"内置储存卡"中为本机已保存的实验数据。当 U 盘插入仪器的 USB 接口并成功连接后,"外置储存卡"将显示 U 盘中的内容。

导出仪器中的数据时,长按选择其中一个文件,按"复制"按钮进行复制, 然后选择外置储存卡,点击粘贴,即可将所选数据复制到当前U盘中。

也可新建文件夹使用同样的方法对数据进行分类管理,删除无用数据。

| □◎关于         | 数据      | 开发者选项                                                |       | হি:02   |  |  |  |  |
|--------------|---------|------------------------------------------------------|-------|---------|--|--|--|--|
| 内置存储书        | - 外置    | 存储卡                                                  |       |         |  |  |  |  |
| 灵敏度.xls      | 标异性.xls | 重复性.xls                                              |       |         |  |  |  |  |
|              |         |                                                      |       |         |  |  |  |  |
| _            | _       |                                                      |       |         |  |  |  |  |
| 复制           | 剪切      | ──粘贴 ─── 删除<br>└──────────────────────────────────── | 新建文件夹 | 返回上一级目录 |  |  |  |  |
| - Carlos and | 检测      | 则 曲线                                                 | 帮助远程  | 控制      |  |  |  |  |
|              |         |                                                      |       |         |  |  |  |  |

2.7 远程控制

在"远程控制"界面下可使用配套手机 APP 对仪器进行远程控制,进行实验程序、样品编号等内容的设置,详细操作步骤如下:

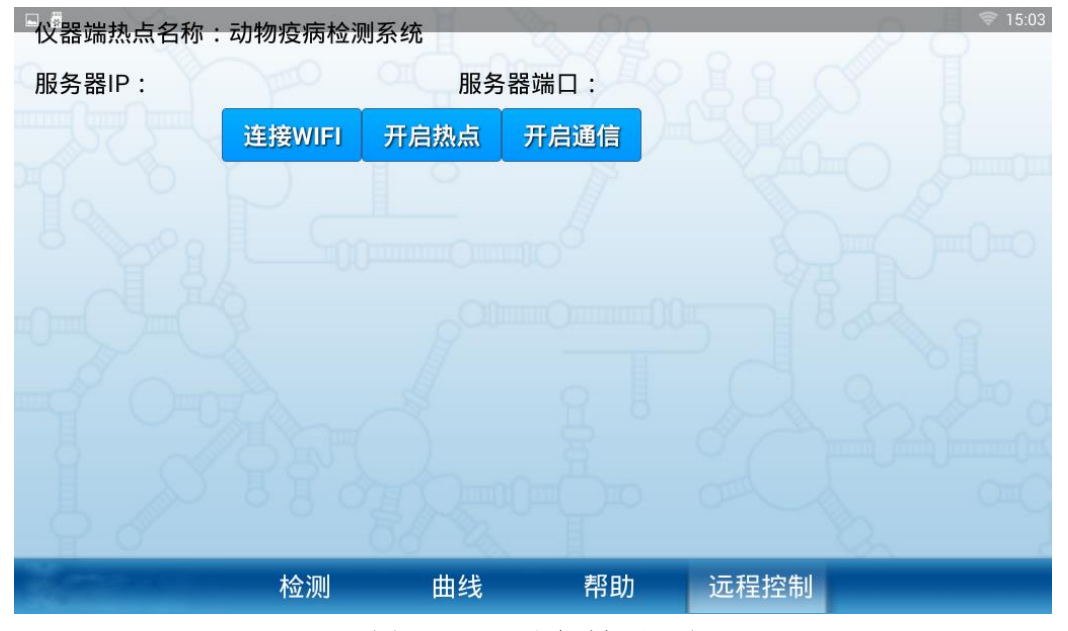

图 2.12 "远程控制"界面

(1) 手机和仪器连接同一 WIFI: 点击连接 WIFI,选择信号稳定的 WIFI 进行连接(必要时输入密码进行连接)。手机也需与仪器连接同一 WIFI。或使 用手机或仪器打开热点功能,另一方接入热点。

| - 10 器端执点名 | 3称:动物疫病检测系统               |             |          | 🗢 15:04 |
|------------|---------------------------|-------------|----------|---------|
| 服务器IP:     | Wifi<br>服务器端口:            |             |          | Ĩ       |
|            | 1 双螺旋研发                   | E           | 连接       | 1       |
|            | i magigene_1              | WPA2        | 29       | Lon     |
|            | i фi ± 产                  |             | 25       |         |
|            | TP-LINK_28FD              | WPA2        | 23       |         |
| -9-9       |                           | WPA2        | 21       |         |
|            | ChinaNet-tyVR             | WPA2        | 17       | 0:0     |
|            | i maijingLJS1<br>检测 曲线 帮助 | WPA2<br>远程控 | _17<br>制 |         |

图 2.13 "wifi" 界面

(2)建立手机与检测仪间的通信: 在仪器上点击开启通信, 界面出现连接 二维码。此时在手机端 APP 点击连接出现扫码界面; 使用手机扫描二维码, 绿 灯亮即表示连接成功。

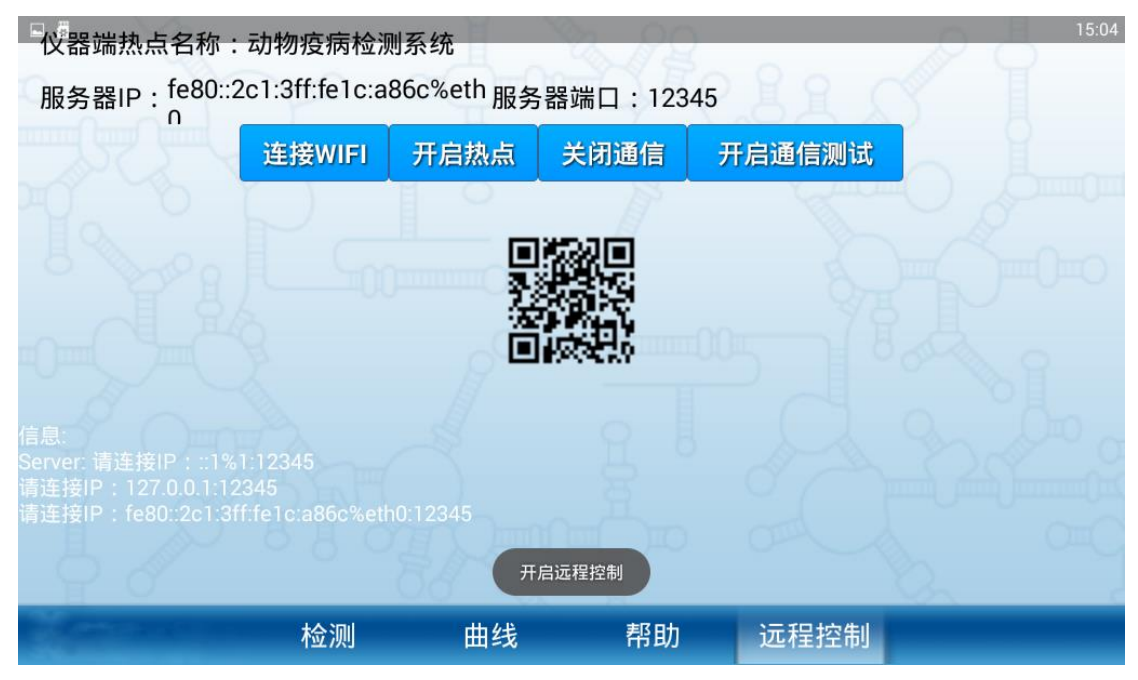

开启通信

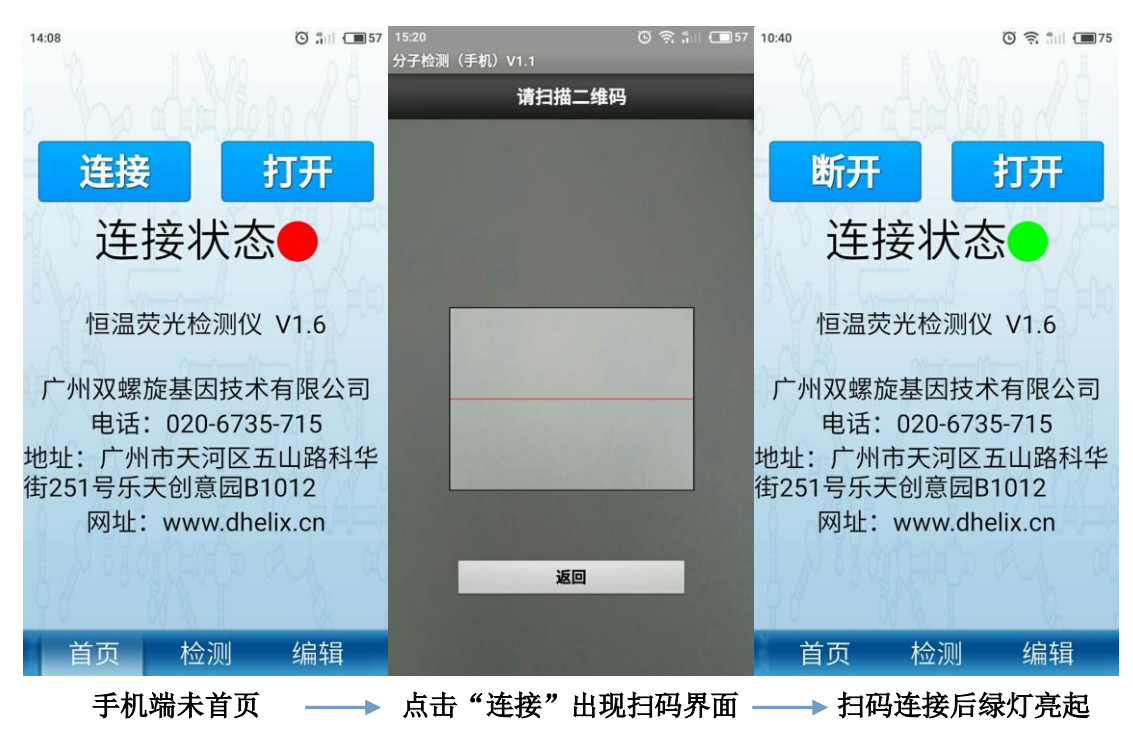

图 2.14 建立连接

(3) 实验信息编辑:

当连接状态的绿灯亮起时即可用手机对仪器进行远程控制。进入"编辑"界面,点击"编辑"按钮即可开始编辑实验名称,样品信息等内容。其中样品信息 输入完毕后需点"保存"键进行保存,所有信息编辑完成后点击"完成"按钮完成编辑。

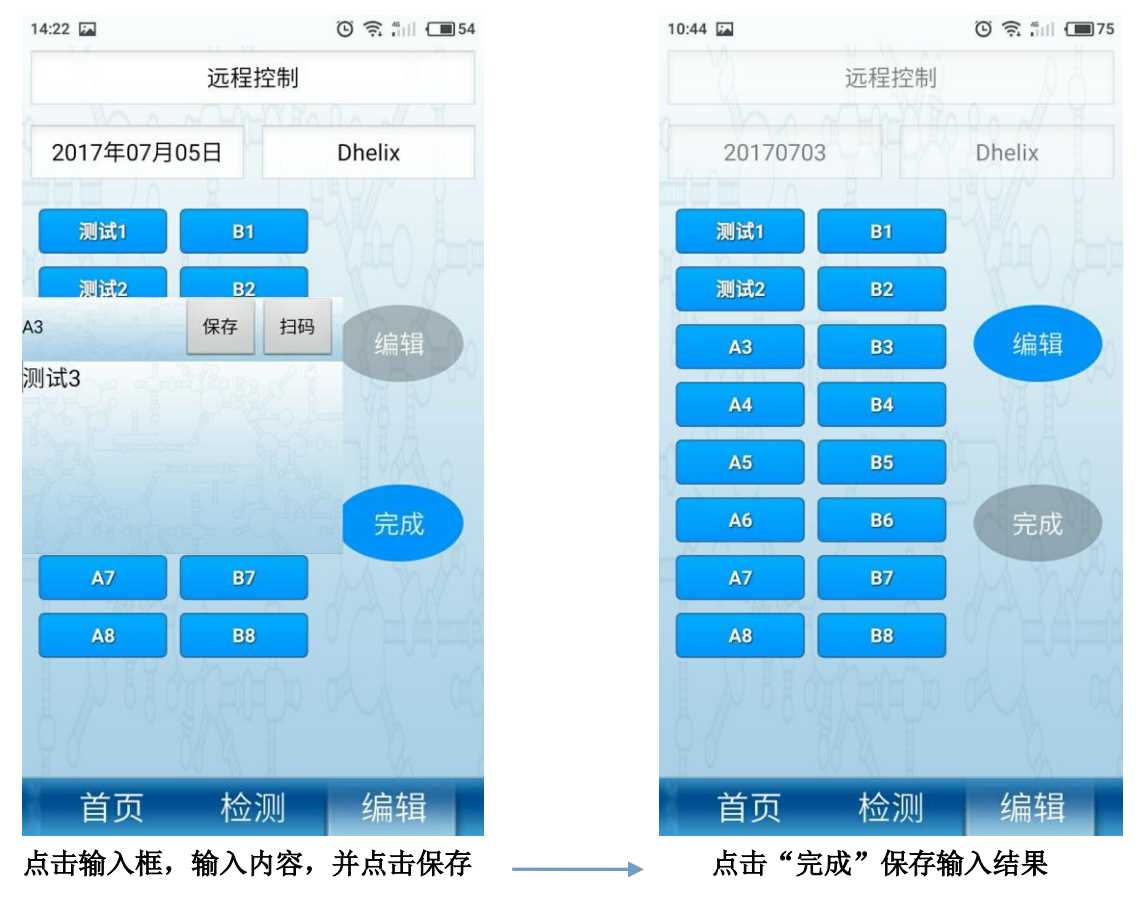

图 2.15 编辑实验信息

(4) 开始实验:

实验信息编辑完毕后,在点击进入"检测"界面点击左上角的"开始"按钮时,弹出参数设置框,选择所需检测时间后点击"确定"开始实验。

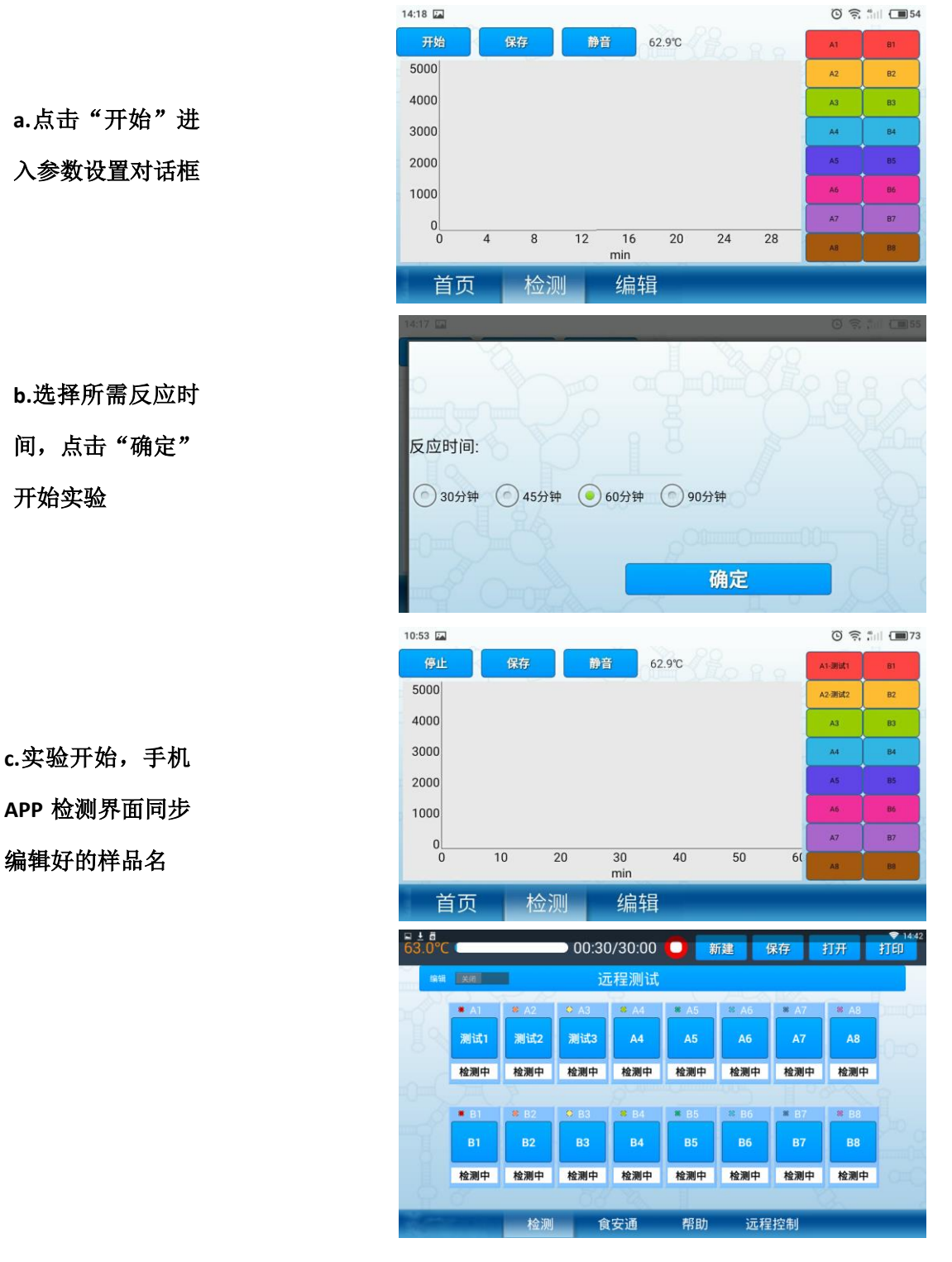

图 2.16 开始实验

(5) 检测结果

实验过程中手机端可实时接收仪器信号,生成扩增曲线;当出现阳性结果时, 对应孔的颜色会变为亮黄色表示阳性:

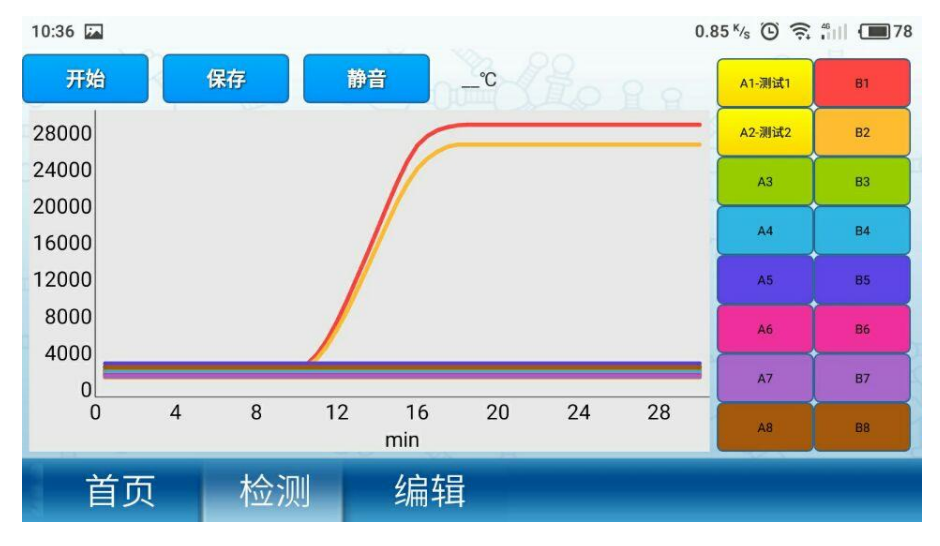

图 2.17 检测结果

(6) 实验数据保存

实验结束后,手机端和仪器端均会提示实验结束,仪器端会自动保存实验结果;手机端则需要手动将实验结果保存至某一文件夹中。

| 10:36 🔚 |                              |       | ļ   | 0.20 K/s 🕑 🎅 | 78 |
|---------|------------------------------|-------|-----|--------------|----|
| 开始保存    | 協会                           | Ŷ     |     | A1-测试1       | B1 |
| 28000   | 选择                           | 路径    |     | A2-测试2       | B2 |
| 24000   | $\leftarrow$ /mnt/sdcard/Qma | p/ +  | † ↓ | A3           | B3 |
| 20000   |                              |       |     | A4           | 84 |
| 12000   | RealTimeMa                   |       | A5  | 85           |    |
| 8000    |                              |       |     | A6           | B6 |
| 4000    |                              |       | - 1 | A7           |    |
| 0 4 8   |                              |       |     | A8           |    |
|         | 取消                           | 选择此文件 | 夹   |              |    |
| 首页机     | 立测 3冊料                       |       |     |              |    |

图 2.18 保存数据

# 2.8 其他内容

(2)关于界面上显示仪器的相关信息。

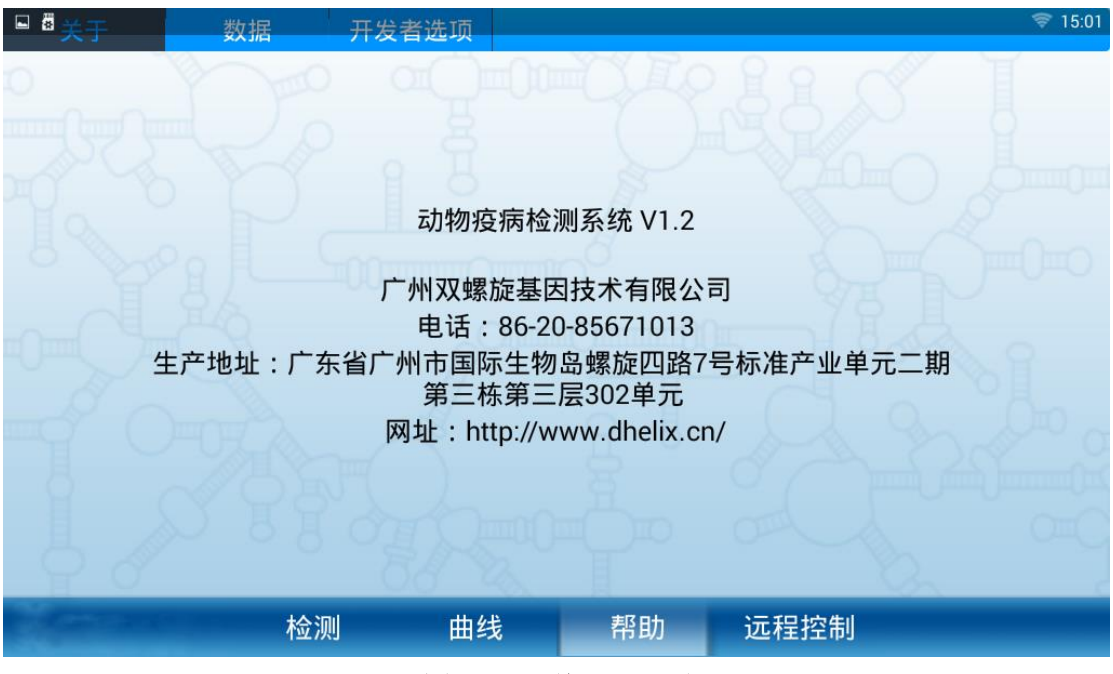

图 2.19 "关于"界面

# 三、日常保养及维护

#### 3.1 日常保养

(1)本机通电开机立即加热,需等待 10min 温度稳定在 63±0.1℃,可进行 实验检测。检测结束后请尽早关机,让仪器自动降温,以提高仪器寿命。

(2)长时间不使用本仪器时,应拔下电源插头,并用软布或塑料纸覆盖仪器,以防止灰尘进入。

(3)本仪器应安放时湿度较低、灰尘较少并远离水源(如靠近水池、水管等)的地方,室内应通风良好,无腐蚀性气体或强磁场干扰。不要将仪器安放在 潮湿的或灰尘较多的地方。

(4)本仪器上的开口都是为了通风而设,为了避免温度过热,一定不要阻 塞或覆盖这些通风孔,或在松软表面上使用。仪器前后的通风孔与最近物体的距 离应不小于 10 cm。

(5)不要在阳光直射的地方使用本仪器,并要远离暖气、炉子以及其它一 切强光源或热源。

#### 3.2 仪器维护

(1) 在下列情况下,应立即将仪器的电源插头从电源插座上拔掉,并与供应商联系或请合格的维修人员进行处理:

a) 有液体洒落进仪器内;

- b) 仪器经雨淋或水浇;
- c) 仪器工作不正常,特别是有任何不正常的声音或气味出现;
- d) 仪器掉落或外壳受损;
- e) 仪器功能有明显变化。

(2)当检测模块温度超过90℃时,仪器会自动断电(属于正常现象,因仪器带有过温保护装置),待仪器温度降到55℃以下时,可重新启动仪器,再重新进行检测。

(3)本仪器应使用随机附带的电源线。如果电源线破损,必须更换,不许

修理。更换时必须用相同类型和规格的电源线代替本; 仪器使用时电源线上不要 压放任何物品。不要将电源线置于人员走动的地方。

(4)操作人员不得擅自打开仪器;更换元件或进行机内调节必须专业维护人员完成;禁止在连接上电源线的情况下更换元件。

(5)当出现报警代码、黑屏或异响时,请与我司技术支持联系进行问题排除。